#### Manual Rujukan

#### PSP/SP

Untuk melengkapkan penyerahan, sila klik butang **Lengkapkan Penyerahan** untuk pergi ke halaman muat naik dokumen yang telah dikemaskini mengikut permintaan pihak penguatkuasa. Skrin seperti **ilustrasi 34** dibawah akan tertera. Anda tidak perlu muat naik semua dokumen, hanya dokumen yang dikehendaki sahaja.

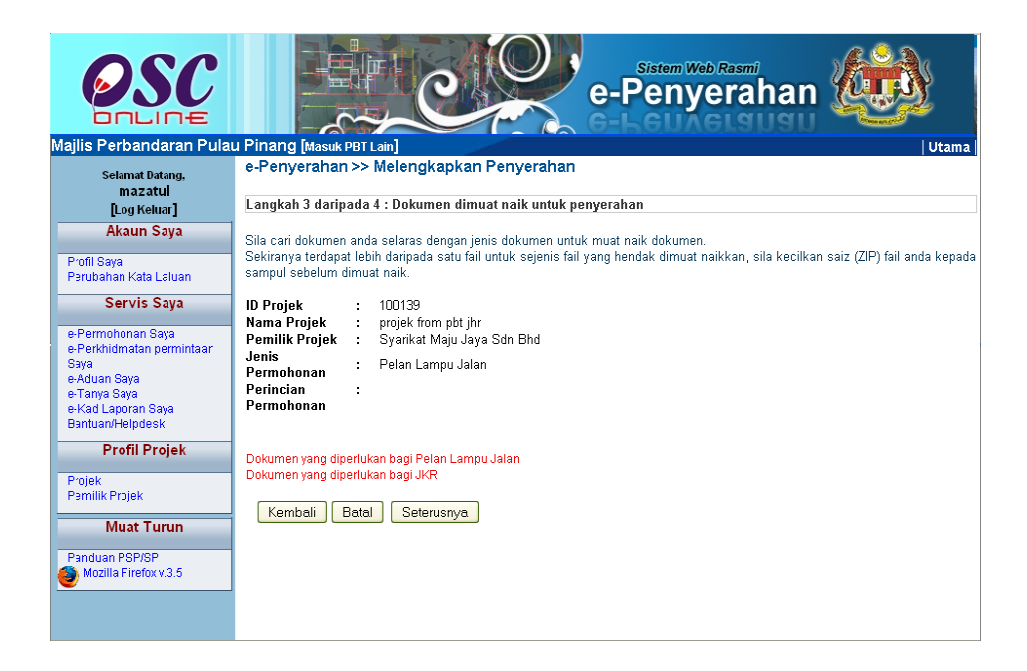

## Skrin Ilustrasi 32 : Dokumen Dimuat naik untuk Lengkapkan Penyerahan

#### Proses Online (3.1.3.2) : Lengkap Penyerahan

ii. Klik pautan Dokumen untuk Jabatan pada barisan Dokumen untuk Dikemaskini

#### Manual Rujukan

Skrin pada **ilustrasi 35** seperti berikut dipaparkan. Muat Naik dokumen yang perlu sahaja. Semak barisan Dokumen yang tidak mempunyai petanda ' $\sqrt{}$ ' di sebelah kiri. Anda kena membuat muat naik untuk dokumen tersebut. Tekan butang Browse untuk mencapai pengkalan data anda dan klik pada nama fail anda.

| 🕲 E-Submission : File Upload - Mozilla Firefox                                                                                                |                               |  |  |  |
|----------------------------------------------------------------------------------------------------|-------------------------------|--|--|--|
| Http://60.50.62.7:8080/elams/secure/agent/documentlistUpload.page?projectID=1001398service                                                    | ID=100930&documentType=EC01-4 |  |  |  |
| Muat Naik Dokumen                                                                                                    |                               |  |  |  |
| Dokumen Yang Diperlukan Bagi Permohonan Pelan Lampu Jalan                                                                                     | Fail                          |  |  |  |
| : 💞 Pelan Lampu Jalan                                                                                                    | Browse                        |  |  |  |
| 🔗 Pelan Bangunan                                                                                                    | Browse                        |  |  |  |
| Sorang Permohonan Pelan-pelan Kejuruteraan                                                                                                    | Browse                        |  |  |  |
| Lain-lain Dokumen                                                                                                    | Fail                          |  |  |  |
| Cokumen Sokongan yang lain                                                                                                    | Browse                        |  |  |  |
| Muat Naik Tutup<br>Dokumen yang telah dimuat naik. Anda boleh memuat naik kembali dokumen tersebut menggantikan dokumen yang telah sedia ada. |                               |  |  |  |
| Skrin Ilustrasi 33 Skrin Pengisytiharan Sendiri                                                                                               |                               |  |  |  |

#### Proses Online (3.1.3.2): Muat Naik Dokumen

- Klik butang "Browse" disebelah kanan dokumen yang diperlukan. Skrin untuk "browse" fail dari pengkalan data komputer anda akan tertera untuk pemilihan.
- ii) Klik fail terbabit untuk di muat naik. Sila tunggu proses berakhir sebelum ke proses seterusnya.
- iii) Ulangi aktiviti i) dan ii) sehingga semua fail telah dimuat naik dan Klik butang Tutup setelah selesai muat naik.
- iv) Apabila semua dokumen telah di muat naik, **Klik** butang **Seterusnya** untuk menyelesaikan muat naik dokumen jabatan seperti di ilustrasi 34.

Seterusnya klik butang saya setuju untuk membuat pengisytiharan.

| e-Penyerahan >> Penyerahan semula                                                                                                    |
|----------------------------------------------------------------------------------------------------|
| Langkah 4 daripada 4 : Pengisytiharan sendiri                                                                                                 |
| Pengisytiharan                                                                                                    |
| Saya dengan ini mengisytiharkan semua maklumat<br>dan lukisan yang dihantar adalah berselaras dengan<br>syarat berkaitan kawalan pembangunan. |
| Saya Setuju                                                                                                    |
|                                                                                                    |
|                                                                                                    |
|                                                                                                    |

Ilustrasi 34 : Skrin Pengisytiharan Sendiri

Proses Online (3.1.3.2) : Isytihar

i) Klik butang Saya Setuju untuk membuat pengisytiharan.

## 3.2 e Permintaan Perkhidmatan

#### a) Gambaran Keseluruhan

Perkhidmatan ini adalah untuk membuat penyerahan permintaan perkhidmatan untuk kawalan pemajuan (development control) semasa dan selepas permohonan diluluskan.

Antara Permintaan Perkhidmatan yang telah dikenalpasti adalah :-

- 1) Permit Memulakan Bangunan
- 2) Permit Menyiapkan Peringkat/Fasa Pembangunan
- 3) Permit Memulakan Kerja Tanah

Kesemua permintaan ini adalah berlainan. Tambahan untuk permintaan perkhidmatan boleh dilakukan oleh Pentadbir Sistem.

## b) Mengenai Perkhidmatan Ini

Perkhidmatan ini membolehkan pemprosesan perkhidmatan untuk menerima permintaan perkhidmatan atau mengedar serahan-serahan lain seperti dokumen borang CCC secara elektronik online untuk kemudahan PSP/SP dan juga untuk Jabatan-Jabatan di PBT berkenaan dengan Kawalan Pemajuan (Development Control).

## c) Pengunaan Perkhidmatan Ini

Perkhidmatan ini adalah untuk menerima permintaan-permintaan perkhidmatan untuk memproses permit-permit dan penghantaran borang untuk projek-projek yang sedang dilaksanakan dan projek-projek yang telah siap.

#### d) Akses Perkhidmatan

Dari **Proses Online 2.1.2 : Pemilihan Perkhidmatan**, Sila Klik pada pautan **e Permintaan Perkhidmatan** untuk mendapatkan skrin dibawah.

Butang **e-Permintaan Perkhidmatan** di atas memberikan permintaan perkhidmatan yang berkaitan dengan kawalan pembangunan.

#### 3.2.1 **Carian Projek**

**Ilustrasi 37** akan memaparkan senarai permintaan yang telah dihantar. Sila pilih permintaan perkhidmatan yang anda kehendaki mengikut ID Projek. Seterusnya langkah untuk membuat e-Permintaan Perkhidmatan adalah memilih projek yang anda kehendaki mencari 'ID Projek' yang anda inginkan seperti berikut.

- i. Sisih Tajuk barisan dengan klik keatas nama tajuk seperti ID Projek, Nama Projek, Jenis Projek dan Pemilik Projek. Barisan akan berubah mengikut turutan meniak dan menurun apabila diklik.
- ii. Terdapat paparan jumlah rekod didalam pengkalan data disebelah kiri bawah halaman, sila rujuk kepada rekod di muka surat lain dengan menekan kepada nombor muka surat disebelah kanan bawah halaman.

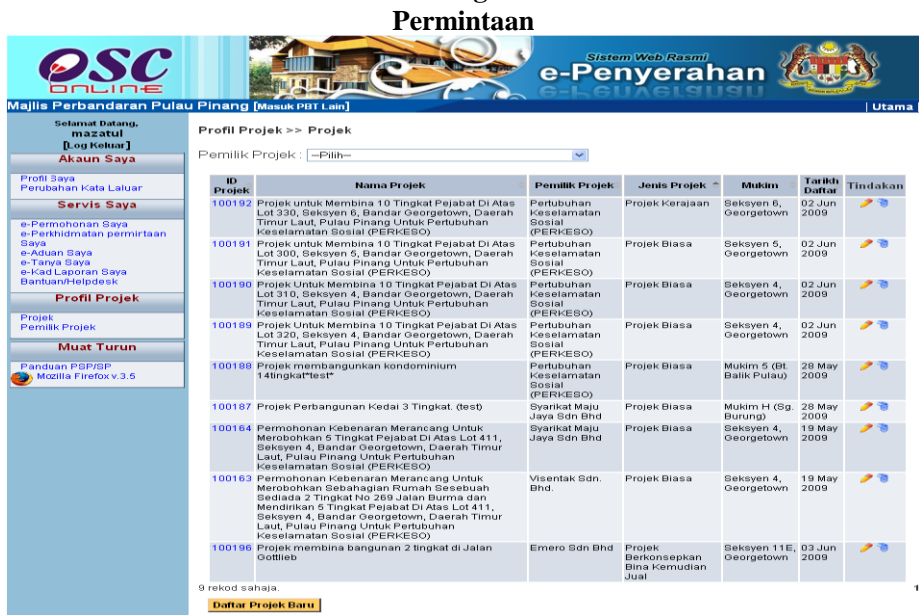

# Ilustrasi 35 : Skrin Langkah 1 e-Perkhidmatan

## Proses Online (3.2.1): Carian

- Klik pautan Tajuk Barisan untuk membuat sisihan dan.atau Klik pautan i) Muka Surat lain untuk pergi ke kumpulan rekod lain.
- ii) Klik pada nombor ID Projek untuk mendapatkan maklumat projek.

## 3.2.2 Sahkan Projek

Setelah mendapatkan maklumat/profil projek seperti di **ilustrasi 38**, sila baca dan sahkan projek tersebut adalah projek yang anda cari. Kemudian tekan butang seterusnya untuk menbuat permintaan.

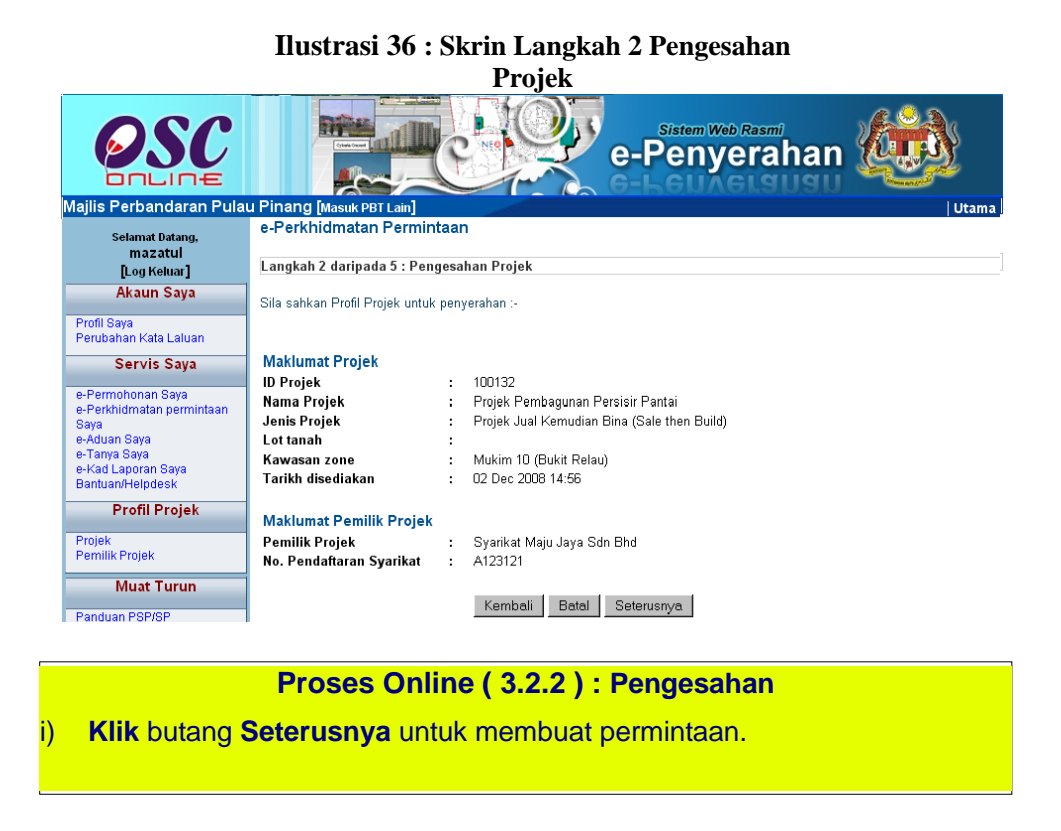

## 3.2.3 Pilihan & Isi Permintaan Perkhidmatan

**Ilustrasi 38** di bawah memaparkan jenis permohonan yang dikehendaki untuk mendapatkan e-Perkhidmatan Permintaan. Terdapat beberapa aktiviti di halaman ini seperti berikut :-

- 1) Pilih Kategori Permohonan, Jenis Permohonan dan Berkaitan Permohonan untuk membuat rujukan kepaa permintaan.
- 2) Kemudian isikan Nama Permintaan.

#### Manual Rujukan

Setelah selesai melakukan pemilihan dan pengisian, sila tekan butang seterusnya untuk membuat muat naik dokumen.

| OSC                                                                                                    | e-Penyerahan                                                                                                    |
|----------------------------------------------------------------------------------------------------|----------------------------------------------------------------------------------------------------|
| Majlis Perbandaran Pulai                                                                                                    | J Pinang [Masuk PBT Lain] Utama                                                                                                    |
| Selamat Datang.<br>maz atul                                                                                                    | e-Perkhidmatan Permintaan                                                                                                    |
| [Log Keluar]                                                                                                    | Langkah 3 daripada 5 : Pilihan jenis Permohonan                                                                                                    |
| Akaun Saya                                                                                                    | Cita si ita (che sui Desse hanne des losis e esta hanne a de losis esta de losis)                                                                                                    |
| Profil Saya<br>Perubahan Kata Laluan                                                                                             | Sila pilin Kategon Permononan dan Jenis permononan yang anda inginkan :-                                                                                                    |
| Servis Saya                                                                                                    | Pemilik Projek : Syarikat Maju Jaya Sdn Bhd                                                                                                    |
| e-Permohonan Saya<br>e-Perkhidmatan permintaan<br>Saya<br>e-Aduan Caya<br>e-Tanya Saya<br>e-Kad Laporar Saya<br>Bantuan/Helpcesk | Alamat Pernilik   : 1-6, 2nd Floor, 4300 CB Perdana Jalan Perdana     Kategori   :   Building Control     Permohonan   :   Building Control     Jenis   :   BC02 - Notis Memulakan Kerja Bangunan     Permohonan   :   Pelan Bangunan/1 |
| Profil Projek<br>Projek<br>Pemilik Projek                                                                                        | Nama :<br>Permohonan                                                                                                    |
| Muat Turun<br>Panduan PSP/SP<br>Mozi la Firefox v.3.5                                                                            | * Diperlukan Kembali Batal Seterusnya                                                                                                    |

#### Ilustrasi 37 : Skrin Langkah 3 Pilihan jenis Permohonan

## Proses Online (3.2.3.): Pilih dan Isi maklumat

- i) Klik butang Pilihan untuk kategori, jenis, dan berkaitan permohonan.
- ii) Taip pada Medan Pengisian Nama Permintaan untuk permintaan anda
- iii) Klik butang Seterusnya.

## 3.2.4 Pilihan & Isi Permintaan Perkhidmatan

**Ilustrasi 39** memaparkan langkah 4 bagi memuat naik dokumen penyerahan. Sila muat naik dokumen untuk penyerahan perkhidmatan permintaan ini dengan memilih butang '**Browse**' untuk mencapai pengkalan data anda dan pilih fail yang anda sediakan untuk dimuat naik. Tekan butang Seterusnya untuk memuat naik dokumen.

| Mailis Perbandaran Pulau Pinang Masuk PET Lan                                                                                                    |                                                                                                    |  |  |  |
|----------------------------------------------------------------------------------------------------|----------------------------------------------------------------------------------------------------|--|--|--|
| Selamat Datang,<br>Ismail Hamzah                                                                                                    | e-Perkhidmatan Permintaan                                                                                                    |  |  |  |
| [Log Keluar]                                                                                                    | Langkah 4 daripada 5 : Dokumen dimuat naik untuk penyerahan                                                                                                    |  |  |  |
| Akaun Saya<br>Profil Saya<br>Perubahan Kata Laluan<br>Servis Saya<br>e-Peryerahan Saya<br>e-Peryerahan Saya<br>e-Perkhidmatan permintaan<br>Saya<br>e-Aduan Saya<br>e-Tanya Saya | Sila cari dokumen anda selaras dengan jenis dokumen untuk muat naik dokumen.<br>Sekiranya terdapat lebih daripada satu fail untuk sejenis fail yang hendak dimuat naikkan, sila kecilkan saiz (ZIP) fail anda kepada<br>sampul sebelum dimuat naik.<br>ID Projek : 100132<br>Nama Projek : Projek Pembagunan Persisir Pantai<br>Pemilik Projek : Syarikat Maju Jaya Sdn Bhd<br>Jenis : Notis Memulakan Kerja Bangunan<br>Permohonan :<br>Permohonan |  |  |  |
| Profil Projek                                                                                                    | Dokumen Yang Diperlukan Bagi Permohonan Notis Memulakan Kerj <mark>a</mark> Fail<br>Bangunan                                                                                                    |  |  |  |
| Brojok                                                                                                    | Borang B-Notis Memulakan Penyambungan Semula Kerja Bangunan Browse.                                                                                                    |  |  |  |
| Pemilik Projek                                                                                                    | Dokumen Sokongan yang lain Browse_                                                                                                    |  |  |  |
|                                                                                                    | Kembali Batal Seterusnya                                                                                                    |  |  |  |

Ilustrasi 38 : Skrin Langkah 4 Dokumen dimuat naik untuk penyerahan

## Proses Online (3.2.4): Muat Naik Dokumen

- Klik butang "Browse" disebelah kanan dokumen yang diperlukan. Skrin untuk "browse" fail dari pengkalan data komputer anda akan tertera untuk pemilihan.
- ii) Klik fail terbabit untuk di muat naik. Sila tunggu proses berakhir sebelum ke proses seterusnya.
- iii) **Ulangi aktiviti i) dan ii)** sehingga semua fail telah dimuat naik dan **Klik** butang **Tutup** setelah selesai muat naik.
- iv) Apabila semua dokumen telah di muat naik, **Klik** butang **Seterusnya** untuk menyelesaikan muat naik dokumen jabatan seperti di ilustrasi 34

## 3.2.5 Pengisytiharan

Setelah menekan butang Seterusnya di Skrin ilustrasi 40, anda telah menghabiskan proses permintaan perkhidmatan. Seterusnya klik butang 'Saya Setuju' untuk membuat pengisytiharan seperti di ilustrasi 41.

| Langkah 5 | daripada 5 : Pengisytiharan sendiri                                                                                                    |
|-----------|----------------------------------------------------------------------------------------------------|
|           | Pengisytiharan                                                                                                    |
|           | Saya dengan ini mengisytiharkan semua maklumat<br>dan lukisan yang dihantar adalah berselaras dengan<br>syarat berkaitan kawalan pembangunan. |
|           | Saya Setuju                                                                                                    |
|           | ilustrasi 39 :Skrin Langkah 5 Pengisytiharan Sendiri                                                                                          |

i) Klik butang "Saya Setuju" untuk teruskan.

PSP/SP

## 3.2.6 Terima Pengesahan

Setelah itu, sistem akan menyatakan permintaan anda berjaya diproses. Sila klik butang tutup untuk menutup halaman '*popup*' tersebut.

Permintaan berjaya!

Permintaan yang anda buat telah BERJAYA! Terima Kasih.

Anda mungkin akan menggunakan ID Servis dibawah untuk rujukan masa hadapan.

ID Projek : 100085

Note: This page will be redirected in a few second.

Ilustrasi 40 :Skrin e-Perkhidmatan Permintaan berjaya dihantar

## Proses Online (3.2.6) : tutup

1. Klik butang Tutup untuk menyelesaikan transaksi.

#### 4.0 e Komunikasi

#### a) Gambaran Keseluruhan

Sistem ini adalah sistem yang direka sebagai suatu platform formal untuk komunikasi dari PSP/SP dengan Urusetia OSC, Jabatan Teknikal Dalaman dan Jabatan Teknikal Luaran berkenaan pertanyaan, aduan, maklumbalas terhadap permohonan dan permintaan untuk kawalan pemajuan (development control). Terdapat beberapa beberapa jenis Perkhidmatan iaitu :-

- 4.1 e Rujukan
- 4.2 e Panduan
- 4.3 e Tanya
- 4.4 e Aduan
- 4.5 e Bukti Bayaran
- 4.6 e Kad Laporan

Capaian Perkhidmatan e Komunikasi adalah dari Menu Utama Perkhidmatan seperti di proses 2.1.2.

## b) Mengenai Sub Sistem e Komunikasi

Sub Sistem ini membolehkan secara keseluruhan perkhidmatan untuk komunikasi anda PSP/SP dengan Urusetia OSC, Jabatan Teknikal Dalaman dan Jabatan Teknikal Luaran berlansung dengan secara online dengan lebih effisien dan effektif. Kesemua perkhidmatan ini adalah berkaitan dengan permohonan dan permintaan perkhidmatan kawalan pemajuan sahaja.

Sub Sistem ini merupakan "front end" untuk **Sistem OSC Online** yang dibuka untuk PSP/SP untuk membuat pertanyaan, aduan, rujukan, maklumbalas dan sebagai panduan berkenaan permohonan dan permintaan untuk Kawalan Pemajuan.

Semua jenis perkhidmatan dapat dilaksanakan oleh PSP/SP sebelum, sewaktu dan selepas PSP/SP membuat penghantaran permohonan atau permintaan, **Sistem e Pemantauan** akan mengambil alih tugas untuk melakukan maklumbalas untuk perkhidmatan e Komunikasi ini bagi Urusetia OSC, Jabatan Teknikal Dalaman dan Jabatan Teknikal Luaran.

## c) Penggunaan Perkhidmatan Ini

Kepada PSP/SP perkhidmatan ini adalah bertujuan sebagai panduan dan membuat segala rujukan, pertanyaan, aduan dan maklumbalas kepada Urusetia

#### Manual Rujukan

#### PSP/SP

OSC, Jabatan Teknikal Dalaman dan Luaran.

#### d) Akses Perkhidmatan

Dari **Proses Online 2.1.2 : Pemilihan Perkhidmatan** atau pada skrin seperti dibawah, Sila Klik pada pautan **e Komunikasi berkenaan** untuk mendapatkan akses kepada perkhidmatan-perkhidmatan disebut diatas.

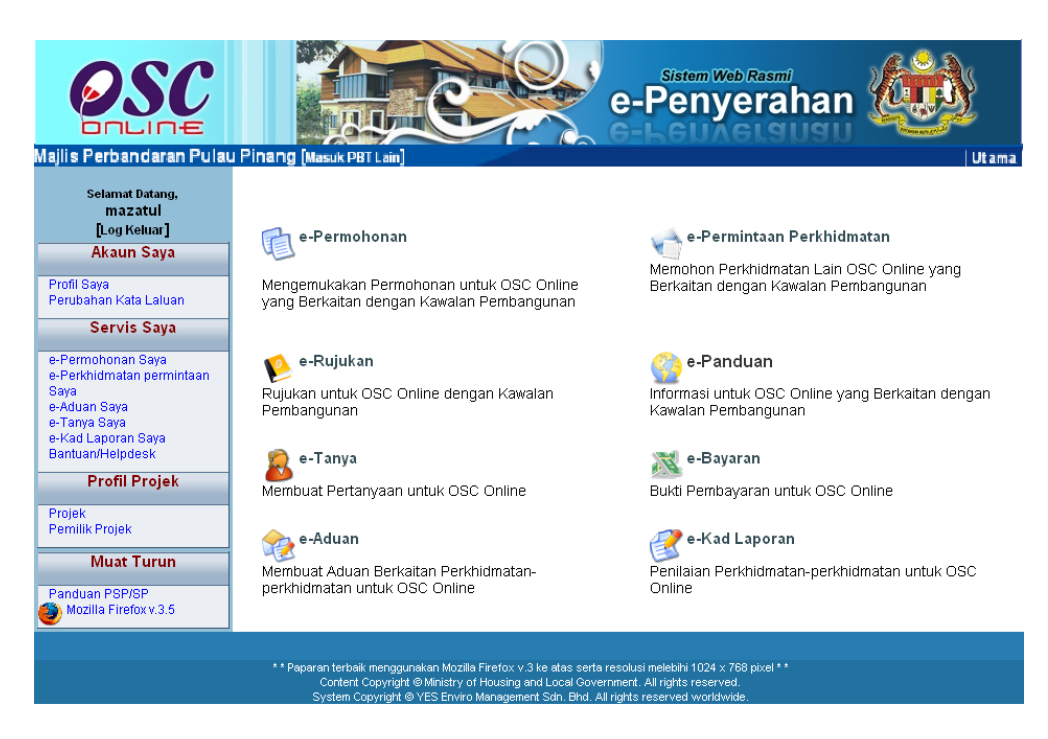

ilustrasi 41 : Skrin Menu Utama

## Proses Online (4.0) : Pemilihan Perkhidmatan

 Klik pautan Perkhidmatan pilihan anda (pilih satu pautan dari pilihan 4.1 hingga 4.6 diatas) untuk melakukan tugas.

PSP/SP

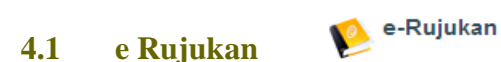

Perkhidmatan ini adalah rujukan untuk semua pengguna PSP/SP, OSC Secretariat, Jabatan Dalaman PBT, Jabatan Luaran dan OSC committee. Halaman e-Rujukan ini boleh dicapai dengan menekan butang "e-Rujukan" pada skrin seperti Ilustrasi 43 diatas.

Ilustrasi 44 di bawah menunjukkan paparan skrin untuk e-Rujukan. Halaman ini memaparkan penerangan secara ringkas mengenai sistem elektronik OSC Online. Halaman ini boleh diakses oleh semua pengguna tanpa log masuk ke sistem.

| ilustrasi 42 : Skrin e-                                                                                                    |                                                                                                    |  |  |  |
|----------------------------------------------------------------------------------------------------|----------------------------------------------------------------------------------------------------|--|--|--|
| Rujukan                                                                                                    |                                                                                                    |  |  |  |
| <b>A Secondarian</b><br>Majlis Perbandaran Pula                                                                                  | u Pinang (Masuk PBI Lam)                                                                                                    |  |  |  |
| Selamat Datang,<br>mazatul<br>[Log Keluar]<br>Akaun Saya                                                                         | e-Rujukan<br>e-Rujukan untuk Sistem OSC Online                                                                                                    |  |  |  |
| Profil Saya<br>Perubahan Kata Laluan<br><b>Servis Saya</b>                                                                       | e-Rujukan adalah nujukan untuk perkhidmatan-perkhidmatan yang disediakan dalam portal web OSC Online.<br>Semua borang sumber elektronik dan templat yang dikehendaki untuk e-Penyerahan dan e-Permintaan<br>Perkhidmatan juga boleh dimuatturunkan di sini.                                                                                                    |  |  |  |
| e-Permohonar Saya<br>e-Perkhidmatan permintaan<br>Saya<br>e-Aduan Saya<br>e-Tanya Saya<br>e-kad Laporan Saya<br>Bantuan/Helpdesk | Saya<br>permintaan<br>system A) Huraian pengguna OSC Online   Saya<br>system Terdapat dua jenis kumpulan pengguna dalam OSC Online, orang awam dan PSP/SP penyerahan<br>Orang awam   Orang awam<br>sebarang pendataran Jika anda hendak menggunakan perkhidmatan e-Pentaryaan atau e-Aduan ,<br>pendataran dalam OSC Online adalah wajib untuk pengutakuas tempatan memberikan maklum balas<br>berkenaan pentaryaan dan aduan yang dilaporkan oleh anda. Jika anda ingin mendaftar sebagai pengguna<br>awam , sila klik di sin.   PSP/SP e-Penyerahan |  |  |  |
| Profil Projek<br>Projek<br>Pemilik Projek<br>Muat Turun                                                                          |                                                                                                    |  |  |  |
| Panduan PSP/3P<br>Vozilla Firefox v.3.5                                                                                          |                                                                                                    |  |  |  |
|                                                                                                    | PSP/SP penyerahan adalah orang (biasanya perancang seperti kumpulan profesional, arkitek, juruukur, dan<br>sebagainya) yang menyerahkan permohonan berkaitan perintah pembangunan kepada penguatkuasa<br>tempatan. Setelah mendaftar di OSC Online, PSP/SP penyerahan berhak untuk mengakses kesemua tujuh<br>jenis perkhidmatan. Jika anda ingin mendaftar sebagai pengguna:                                                                                                    |  |  |  |
|                                                                                                    | ■ PSP, Sila klik di sini.<br>■ SP, Sila klik di sini.                                                                                                    |  |  |  |
|                                                                                                    | Perkhidmatan Bagi Orang Awam Dan PSP/SP Penyerahan                                                                                                    |  |  |  |
|                                                                                                    | Orang Awam PSP/SP                                                                                                    |  |  |  |
|                                                                                                    | e-Pertanyaan e-Pertanyaan                                                                                                    |  |  |  |
|                                                                                                    | e-Aquan e-Aquan                                                                                                    |  |  |  |
|                                                                                                    | e-randuan e-randuan                                                                                                    |  |  |  |
|                                                                                                    |                                                                                                    |  |  |  |

PSP/SP

## 4.2 e Panduan

🍪 e-Panduan

e-Panduan boleh diakses tanpa log masuk ke dalam sistem. Semua jenis pengguna boleh menggunakan aplikasi ini seperti dipaparkan pada Ilustrasi 45 seperti di bawah.

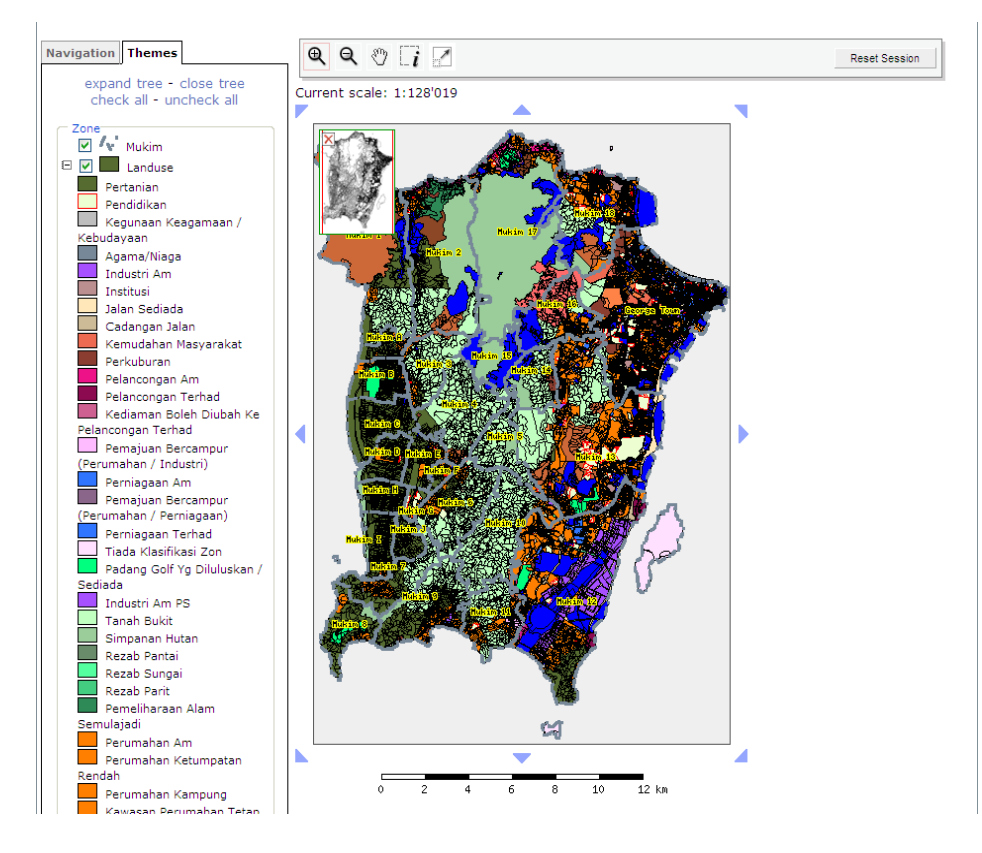

ilustrasi 43: Skrin e-Panduan

Manual Rujukan

PSP/SP

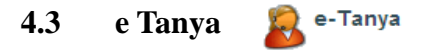

Skrin seperti Ilustrasi 45 berikut adalah paparan bagi halaman e-Pertanyaan Anda boleh mencapai e-Pertanyaan dengan menekan butang "e-Tanya" pada gambar seperti skrin di Ilustrasi 46 di bawah.

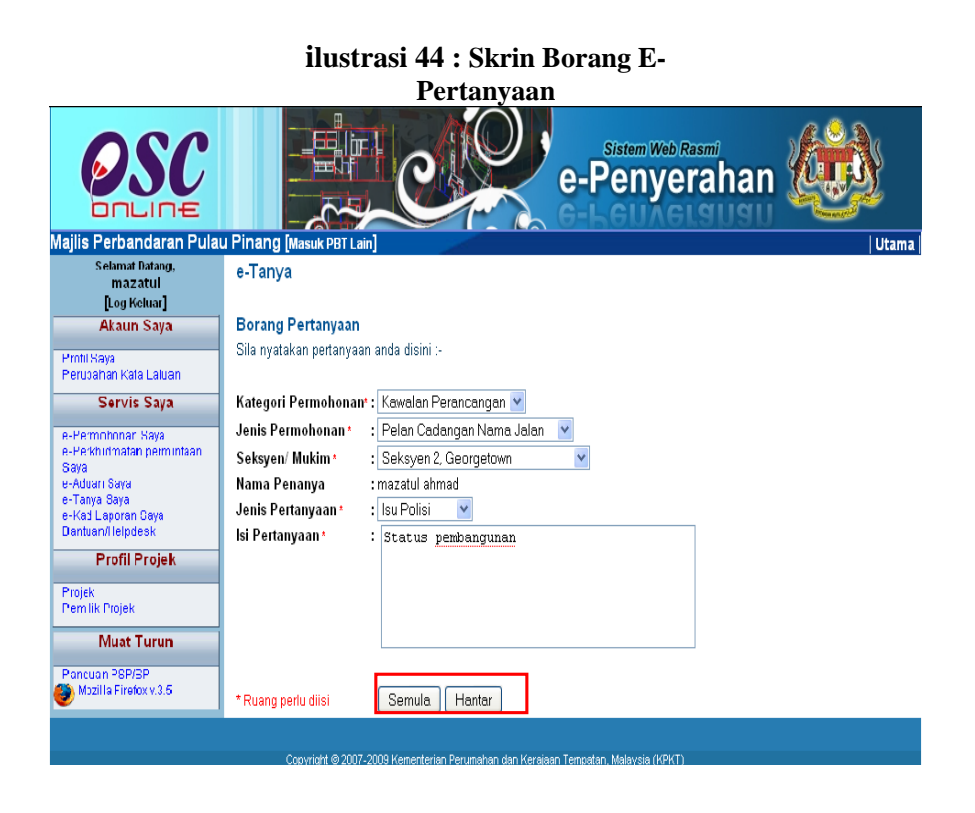

Tujuan halaman ini adalah untuk pengguna mengajukan sebarang pertanyaan kepada pihak tertentu mengenai hal-hal tertentu.

Halaman ini memerlukan pengguna untuk log masuk ke dalam sistem. Untuk menghantar sebarang pertanyaan sila isi maklumat yang dikehendaki dan klik pada butang "**Hantar**" dan klik butang "**Semula**" untuk kembali kepada maklumat asal.

Seterusnya paparan seperti Ilustrasi 47 di bawah akan dipaparkan yang menunjukkan pertanyaan anda telah berjaya dihantar.

## Permintaan yang dibuat berjaya!

Pertanyaan berjaya dihantar ID Pertanyaan : 4 Nama Penanya : Ismail Hamzah Jenis Permohonan : Certificate of Completion and Compliance (CCC)

ilustrasi 45: Skrin Status Pertanyaan berjaya dihantar

Manual Rujukan

#### PSP/SP

#### 4.4 e Aduan

Skrin seperti Ilustrasi 48 berikut adalah paparan bagi halaman e-Aduan. Anda boleh mencapai e-Aduan dengan menekan butang "e-Aduan" pada gambar seperti di Ilustrasi 43.

🧞 e-Aduan

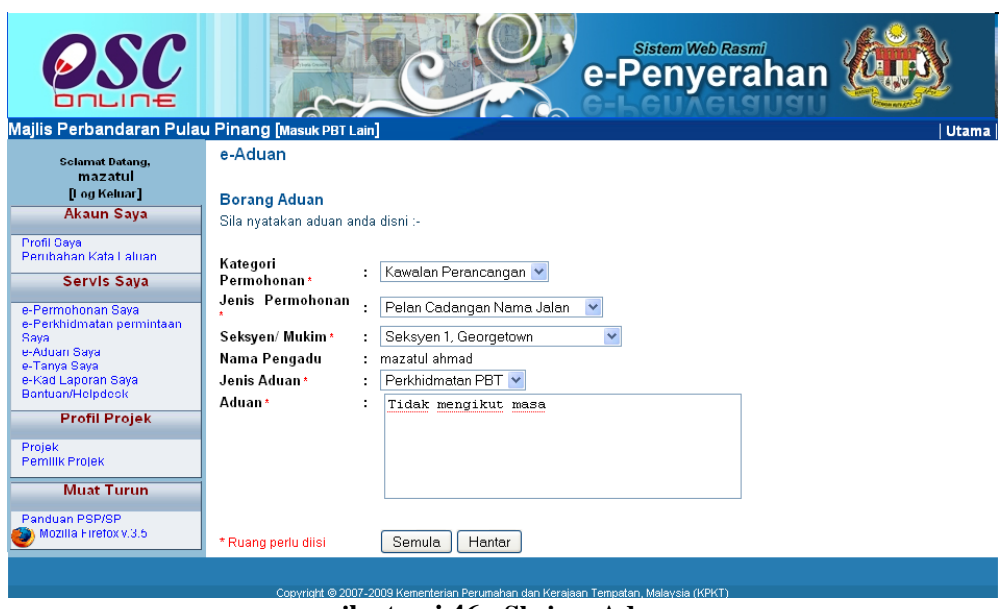

: ilustrasi 46 : Skrin e-Aduan

Untuk menggunakan aplikasi ini anda dikehendaki log masuk ke dalam sistem. Seterusnya anda dikehendaki mengisi medan-medan seperti yang dipaparkan di Ilustrasi 48 di atas. Setelah selesai mengisi medan-medan tersebut, sila klik butang "**Hantar**" untuk menghantar aduan tersebut ke pihak yang bertanggungjawab. Klik butang "**Semula**" untuk kembali kepada maklumat asal. Seterusnya, skrin seperti Ilustrasi 49 di bawah akan dipaparkan menunjukkan aduan anda telah berjaya dihantar.